## PowerPTC

Quick Start Guide (فوری شروعات کا رہنما)

| <ul> <li>اپنی کانفرنسز شیڈول کرنا</li> <li>۱. ویب براؤزر کھولی اور درج ذیل پر</li> <li>۱. ویب براؤزر کھولی اور درج ذیل پر</li> <li>۱. وی کیٹ کریں: <u>https://www.powerptc.net</u></li> <li>۲. اپنے اکاؤنٹ کے ساتھ لاگ ان کریں۔</li> <li>2. اپنے اکاؤنٹ کے ساتھ لاگ ان کریں۔</li> <li>3. وہ abd (تاریخ) منتخب کری جس تاریخ کو آپ اپنی</li> <li>4. وہ abd (تاریخ) منتخب کری جس تاریخ کو آپ اپنی</li> <li>5. اپنی اپائنٹمنٹس کے لیے ایک ایک ایک (وقت) آغاز منتخب کریں۔</li> <li>6. اگر آپ مخصوص کورسز والی کانفرنسز می حاضر ہونا پسند بی دی ہی کری۔</li> </ul> | <ul> <li>PowerPTC میں لاگ ان کری PowerSchool میں لاگ ان کری PowerSchool میں لاگ ان کری PowerSchool اکاؤنٹ نہیں ہے تو براہ کرم ایک ایک ایک ایک ایک ایک ایک ایک ایک ایک</li></ul> |
|----------------------------------------------------------------------------------------------------|----------------------------------------------------------------------------------------------------|
| <ol> <li>۲. Build Your Schedule Now (اب اینا شی ڈول طے کریں) پر کلک کریں!</li> <li>۵. اگر آب اینی ایائنٹمنٹس دستی طور پر شی ڈول کرنا چاہیں تو نی چے دائی طرف manually schedule (دستی طور پر شی ڈول کریں۔</li> <li>۵. آخر میں، والدین اور استاد کی کانفرنس کے اپنے شی ڈول</li> <li>۶. آخر میں، والدین اور استاد کی کانفرنس کے اپنے شی ڈول ول</li> <li>۶. آخر میں) پر کلک کریں۔</li> </ol>                                                                                                    | موجودہ اکاؤنٹ میں فعالیت کا کوڈ شامل کرنا<br>1. ویب بر اؤزر کھولیں اور درج ذیل پر<br>نی وی گیٹ کریں:_<br>https://www.powerptc.net<br>2. اپنے موجودہ اکاؤنٹ کے ساتھ لاگ ان کریں۔ |
| 9. اگر آپ ایک سے ز ائد طالب علم کے لیے شیڈول بنا رہے<br>میں تو بائیں طرف کے مینو سے Select a Student (ایک<br>طالب علم منتخب کریں) کے لنک پر کلک کر کے، جس فعال<br>طالب علم کے لیے آپ کا شیڈول طے کیا گیا ہے اس سے<br>سوئچ کر سکتے میں۔                                                                                                    | <ol> <li>My Settings (میری ترتیبات) پر کلک کریں۔</li> <li>Add New Activation Code (نئی فعالیت کا کوڈ شامل کریں) والے سیکٹن کے تحت اپنی فعالیت کا کوڈ درج کریں۔</li> </ol>       |